#### **INSTRUCTIVO ALUMNO SENCE**

Tal como ha dispuesto el Servicio Nacional de Capacitación y Empleo SENCE, todos los alumnos que realicen actividades de capacitación deben acceder a la plataforma de SENCE y generar su clave de acceso, esto es necesario para poder descargar la Declaración Jurada en formato correcto dispuesto por SENCE.

1.- Obtener su clave única SENCE.

2.- Una vez finalizado el proceso de dictación (fecha de término del curso inscrito ante SENCE), se encontrará disponible la Declaración Jurada, la que debe descargar desde la página de SENCE, completar con los datos solicitados y entregar a su jefatura directa, conjuntamente con una fotocopia de su cédula de identidad.

A continuación detallaremos el procedimiento:

#### **CLAVE SENCE**

Para obtenerla siga los siguientes pasos:

1.- Ingrese al link <u>http://autenticacion.sence.cl/Account/IniciarSesion?esAppSence=True</u> y cliquear sobre la opción **Registrar.** 

| 🗋 autenticacion.senc                         | e.cl/Account,                                                                                    | /IniciarSe                                                 | sion?esAp                                                   | pSence=True                                              |                    |                       |                         |                           |
|----------------------------------------------|--------------------------------------------------------------------------------------------------|------------------------------------------------------------|-------------------------------------------------------------|----------------------------------------------------------|--------------------|-----------------------|-------------------------|---------------------------|
| 🕘 Home :: Digital Lear                       | 🎢 Calendario                                                                                     | o de Chile                                                 | Z Zoho                                                      | Sence Elearning                                          | Sence en Linea_DJ  | < Small Business Mark | 👌 Preuniversitario Inte | 📈 Upside LMS Index P      |
|                                              | SENC<br>Ministerio o<br>y Previsión                                                              | E<br>del Trabajo<br>Social                                 |                                                             |                                                          |                    |                       | Sistema c               | le Autenticación<br>SENCE |
|                                              | Gobierno                                                                                         | de Chile                                                   |                                                             |                                                          |                    |                       |                         |                           |
| INICIAR                                      | <b>S</b> esión                                                                                   |                                                            |                                                             |                                                          |                    |                       |                         |                           |
| Por favo                                     | r introduzca su                                                                                  | Rut y Contr                                                | aseña.                                                      |                                                          |                    |                       |                         |                           |
| Inform                                       | mación de la (                                                                                   | Cuenta                                                     |                                                             |                                                          |                    |                       |                         |                           |
| Rut                                          |                                                                                                  |                                                            |                                                             |                                                          |                    |                       |                         |                           |
| Contra                                       | iseña                                                                                            |                                                            |                                                             |                                                          |                    |                       |                         |                           |
|                                              |                                                                                                  |                                                            |                                                             |                                                          |                    |                       |                         |                           |
| Registrai<br>Generar<br>Cambiar<br>Actualiza | r (si no posee u<br><u>Nueva Clave</u> (si<br><u>Clave</u> (si desea<br>ar <u>Datos</u> (si dese | na clave úni<br>no recuerd<br>cambiar su c<br>a cambiar si | ca sence).<br>a su clave o<br>clave por un<br>u celular o : | la extravió, puede g<br>a personalizada).<br>su e-mail). | enerar una nueva). |                       |                         |                           |

Luego deberás completar la información que te solicita la pantalla:

**Paso 1:** Tu RUT, n° de serie (si es C.I. antigua, respetando letras Mayúsculas), n° de documento (si es C.I nueva, respetando puntos), celular (es importante registrar tu número para el envío de la clave), email.

**Paso 2:** ingresar las letras y/o números que aparecerán en el recuadro, debe respetar formato de letras (mayúsculas/minúsculas)

Paso 3: Hacer clic en Crear Cuenta.

|         | El Sistema de Autenticación SENCE, le permite a usted crear una Clave Única SENCE (CUS) que sirve para iniciar sesión en nuestros sistemas.                                                                       |  |  |  |  |  |
|---------|----------------------------------------------------------------------------------------------------|--|--|--|--|--|
|         | IMPORTANTE: Para obtener su CUS es necesario que usted cuente con un teléfono celular y una cuenta de correo electrónico donde enviarle su CUS, si no posee una cuenta de correo electrónico favor presione acuá. |  |  |  |  |  |
|         | Información de Registro                                                                                                    |  |  |  |  |  |
| Paso 1  | Rut N* Serie/N* Documento                                                                                                    |  |  |  |  |  |
|         | Cetular Email                                                                                                    |  |  |  |  |  |
|         | Validación de seguridad anti-Robots                                                                                                    |  |  |  |  |  |
|         | Queremos asegurarnos de que es una persona real quien<br>está utilizando este sistema. Por favor, ingrese en el<br>cuadro de texto las letras que muestra la siguiente imagen:                                    |  |  |  |  |  |
| Paso 2. | Captcha NICCO<br>Refrescar<br>Ingresar                                                                                                    |  |  |  |  |  |
| Paso 3. | Crear Cuenta Volver                                                                                                    |  |  |  |  |  |

A continuación aparecerá el mensaje que registra la siguiente imagen

| SE<br>Min<br>yPr | ENCE<br>Inisterio del Trabajo<br>revisión Social                                                                                                    | Sistema de Autenticación<br>SENCE |
|------------------|----------------------------------------------------------------------------------------------------|-----------------------------------|
|                  |                                                                                                    |                                   |
| Got              | obierno de Chile                                                                                                    |                                   |
| ▶ Se ha          | a creado la cuenta satisfactoriamente.                                                                                                    |                                   |
| Su cla 🕨 🗸 🖌     | dave única Sence será enviada por SMS a su celular dentro de los próximos 1<br>dave única Sence será enviada a su e-Mail dentro de los próximos 10 minutos. | ) minutos.                        |
|                  |                                                                                                    |                                   |
| ciar Sesión      |                                                                                                    |                                   |
| r favor introduz | izca su Rut y Contraseña.                                                                                                    |                                   |
| Información      | i de la Cuenta                                                                                                    |                                   |
| Rut              |                                                                                                    |                                   |
| Contraseña       |                                                                                                    |                                   |
|                  |                                                                                                    |                                   |
| Ingresar         |                                                                                                    |                                   |

## **Digital Learning**

Casi simultáneamente recibirá un mensaje de texto en su celular, indicándole su contraseña o clave única. Recuerde que su Usuario es: <u>su RUT completo</u>

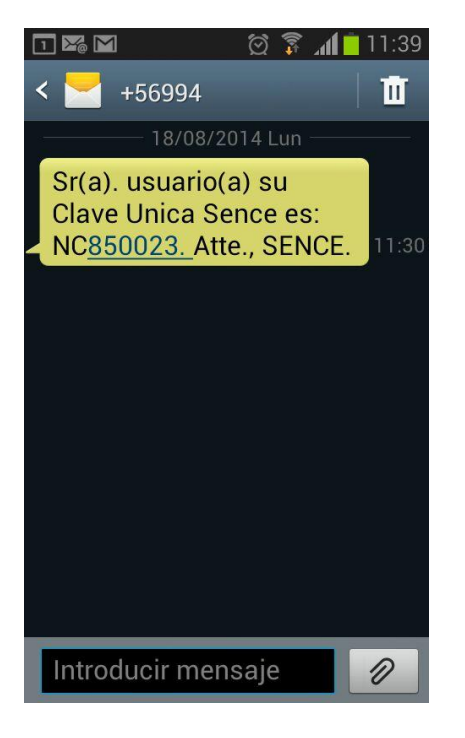

Una vez finalizada la dictación, cada alumno debe acreditar su participación en la actividad inscrito, completando y firmando una declaración jurada. Este documento debe ser entregado a su jefatura directa, junto con la fotocopia de su cédula de identidad.

#### DESCARGAR DECLARACION JURADA

Para ingresar a la plataforma de SENCE y descargar su Declaración Jurada, debe acceder al link <u>http://aplicaciones.sence.cl/declaracionjurada</u> con el usuario y contraseña obtenidos con los pasos señalados anteriormente.

| + Http://aplicacione        | s.sence.cl/declaracionjurada 🛛 🔎 👻 💆                                                       | X Sence en Linea X                                                         |                              |
|-----------------------------|--------------------------------------------------------------------------------------------|----------------------------------------------------------------------------|------------------------------|
| Archivo Edición Ver Favorit | tos Herramientas Ayuda                                                                     |                                                                            |                              |
| × Google                    |                                                                                            | 👻 🚼 Buscar 🕶 🝨 🛛 🔣 Compartir 🔊 🔹 Más ≫                                     |                              |
|                             | SENCE<br>Ministerio del Trabajo<br>y Previsión Social                                      |                                                                            | Declaración Jurada           |
|                             | Gobierno de Chile                                                                          |                                                                            | SENCE                        |
|                             | BIENVENIDO,<br>USTED HA IN <u>GRESADO</u> A LA PI<br>POR FAVOR <u>PINCHE AQUÍ</u> PARA INI | lataforma Sence Declaración Jurada,<br>iciar sesión.                       |                              |
|                             | Servicio Nacional de Capacitación y Em                                                     | pleo, Huérfanos 1273 Piso 11- Santiago - Chile. Teléfono (56-2) 2870 61 00 | XHTML 1.0   CSS 2   V1.3.0.0 |
|                             |                                                                                            |                                                                            |                              |

### Cliquear sobre la opción PINCHE AQUI

# Digital Learning

Se desplegará la siguiente pantalla, en la que debe ingresar su RUT y la contraseña obtenida en el punto anterior (CLAVE SENCE), al ingresar debes seleccionar el curso para el cual se requiere la declaración jurada y hacer clic en "Generar Documento".

|                                                                   | SENCE<br>Ministerio del Trabajo<br>y Previsión Social             |                                                    |   | Autenticación<br>SENCE |
|-------------------------------------------------------------------|-------------------------------------------------------------------|----------------------------------------------------|---|------------------------|
|                                                                   | Gobierno de Chile                                                 |                                                    |   |                        |
| Iniciar <b>S</b> esi                                              | IÓN                                                               |                                                    |   |                        |
| Por favor intro<br><u>Registrar</u> si no<br><u>Recuperar Cla</u> | oduzca su nombre c<br>o posee una cuenta<br>ave si no la recuerda | le usuario y contraseña.<br>,<br>a o se le perdió. |   |                        |
| Informació                                                        | ón de la Cuenta                                                   |                                                    | 1 |                        |
| Rut                                                               |                                                                   |                                                    |   |                        |
| Contraseña                                                        |                                                                   |                                                    |   |                        |
| Ingresar                                                          | $\Diamond$                                                        |                                                    | - |                        |

Por último **Digital Learning** agradece su disposición para realizar los pasos descritos y les solicita que en caso de tener cualquier problema con la plataforma SENCE saque un pantallazo de dicho error y lo envíe el mail **soporte@dl.cl** indicando su RUT, nombre, empresa y curso en el que está matriculado.